# A quick user guide for the LUX Virtual Cinema

### 1. Visit the LUX Virtual Cinema page.

https://www.festivalscope.com/page/lux-audience-week-hungary/

2. Click on "create an account".

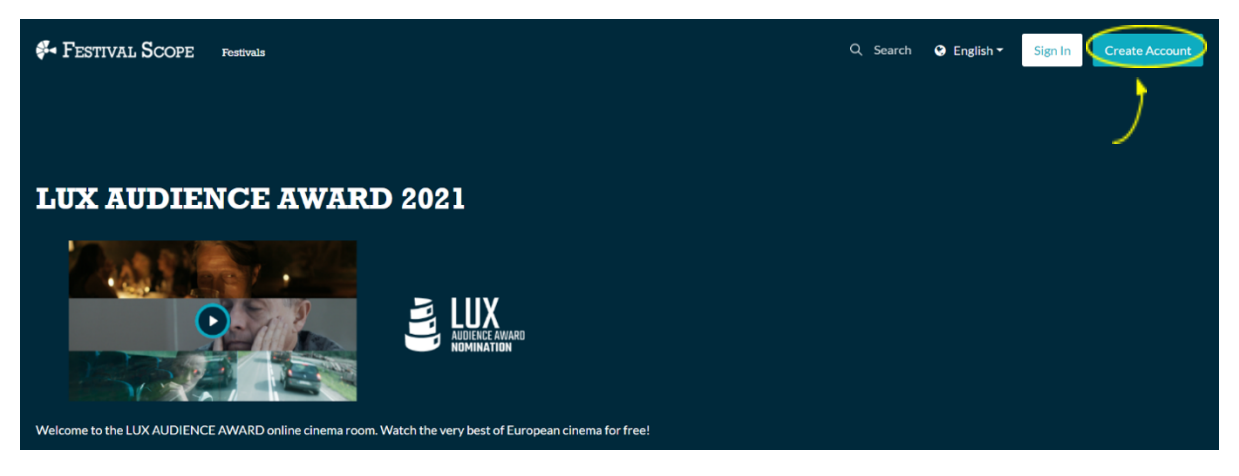

3. Enter your information, agree to the terms & conditions, and click on "submit".

| Festivals Scope Festivals |                                                                              | Q Search | 😪 English 🔻 | Sign In Create Acco   | ount   |
|---------------------------|------------------------------------------------------------------------------|----------|-------------|-----------------------|--------|
|                           |                                                                              |          |             |                       |        |
|                           | Create New Account                                                           |          |             |                       |        |
|                           | Name                                                                         |          |             |                       |        |
|                           | Email address                                                                |          |             |                       |        |
|                           | Password                                                                     |          |             |                       |        |
|                           | Confirm your password                                                        |          |             |                       |        |
|                           | Sign up for our free newsletter                                              |          |             |                       |        |
|                           | Submit                                                                       |          |             |                       |        |
|                           |                                                                              |          |             |                       |        |
|                           | 🚰 Festival Scope                                                             |          | Cron        | Co-funded by the      | 2      |
| App Store                 | out Us Help Terms & Conditions Privacy Policy Create your Online Film Festiv | al       | Crea        | of the European Union |        |
| Google Play               | Any thoughts, requests or suggestions? We're all ears!                       |          |             | POWERED BY SH         | IIFT72 |
|                           | ⊶ f ¥ ⊡                                                                      |          |             |                       |        |

### 4. Return to the LUX Virtual Cinema page.

https://www.festivalscope.com/page/lux-audience-week-hungary/

5. To watch the film of your choice, click on the blue button on the film's image.

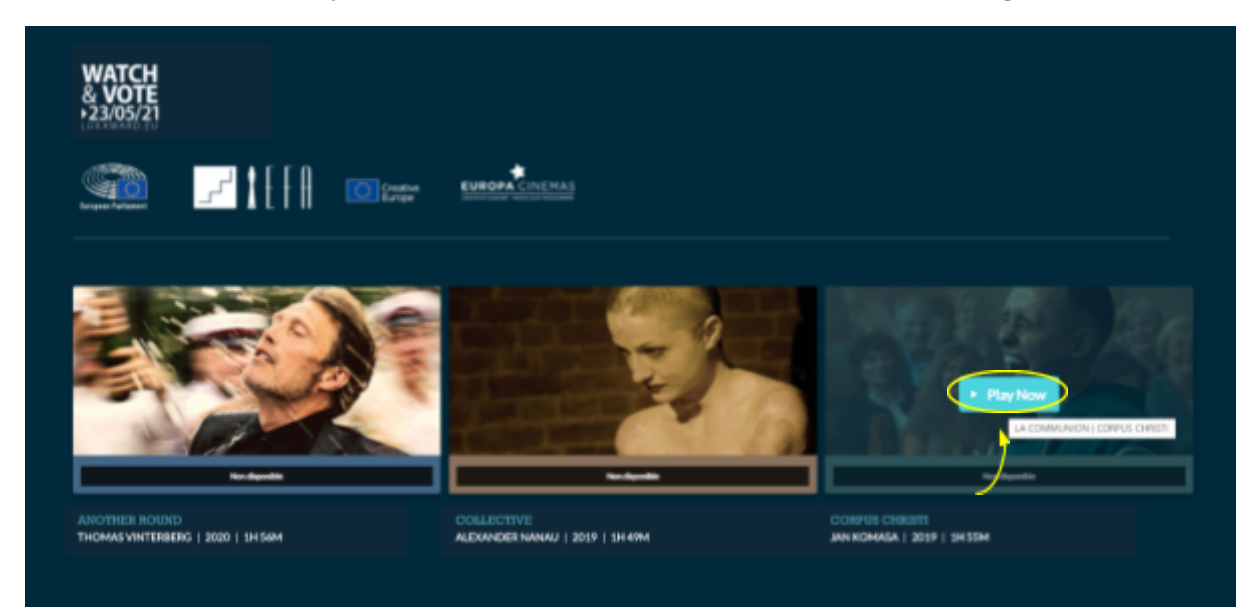

### 6. Watch the film.

Once rented, the film will be available during five days. Once you click on play, you have 30 hours to watch the film.

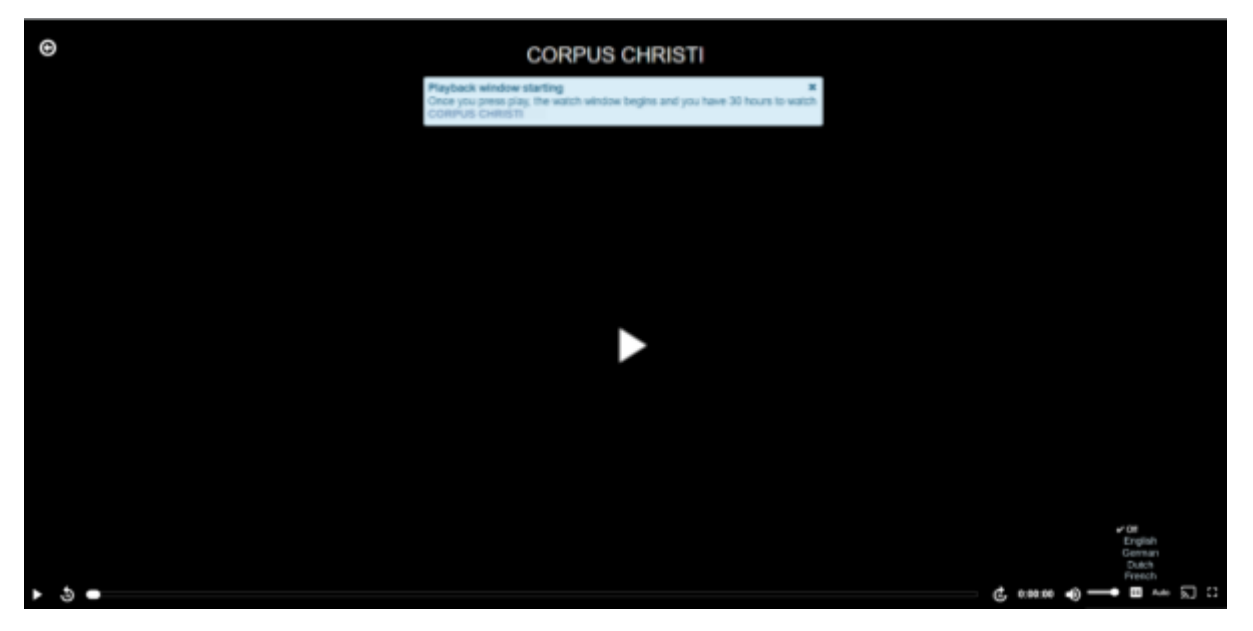

7. To activate subtitles, click on the "CC" button and choose your language.

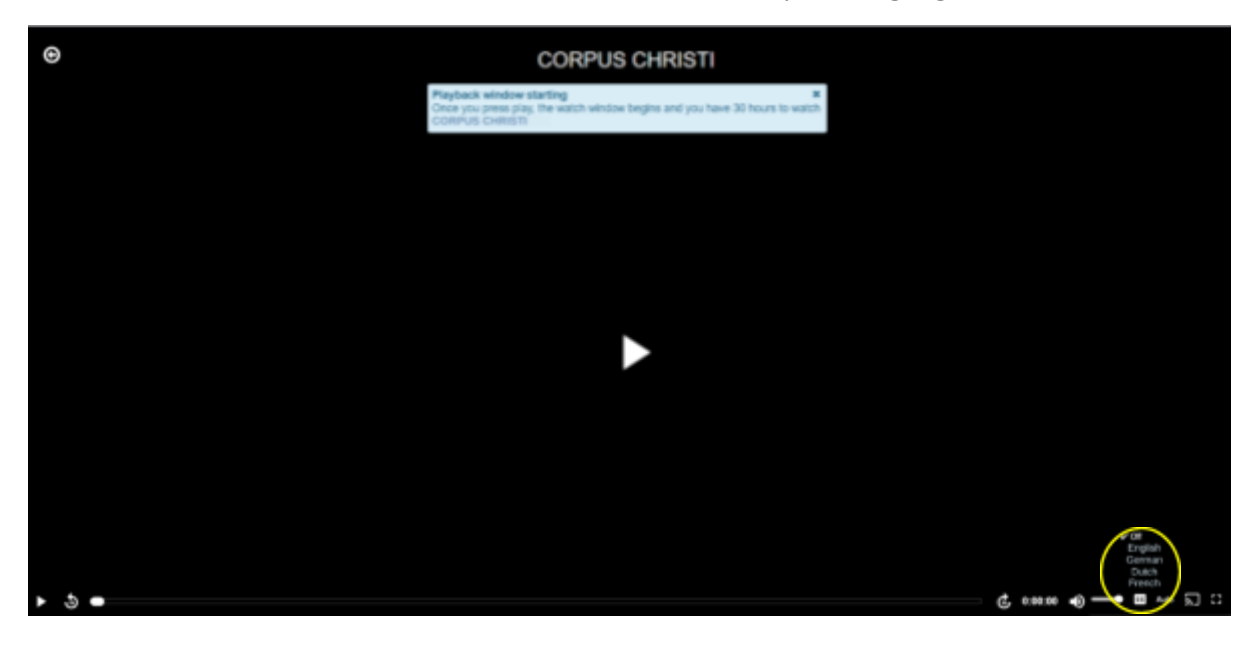

## We wish you a great virtual cinematic experience!

In case of technical questions or problems, please contact: <u>contact@festivalscope.com</u>

LUX team <u>luxaward@ep.europa.eu</u>